# El software ActiveRadio

Manual en español

Última actualización: 12/07/05

# El software ActiveRadio

El software ActiveRadio es la central de mando para sintonizar radio con su TerraTec Cinergy TV. Permite un examen automático de estaciónes, la evaluación de informaciones RDS (Radio Data System) y, con ello, también la adjudicación automática del nombre de la estación, la clasificación de las estaciones sintonizadas según sus gustos y la grabación del programa de radio.

Inicie la aplicación haciendo clic en la entrada correspondiente en el menú Inicio.

# La ventana principal

En la vista normal

| TERRATEC<br>BANK<br>BEOGRAHT<br>PROGRAHT<br>POP<br>RADIOTEXT<br>ONE MO | ACTIVERADIO   | □ <b>[</b>   | C             | TEREO<br>2040 60 100<br>SIGNAL | C     | A        |
|------------------------------------------------------------------------|---------------|--------------|---------------|--------------------------------|-------|----------|
| К                                                                      |               |              | Н             | M                              | С     | F        |
| BANK                                                                   | STATION 26 RA | DIO 2 J SWR3 | STATION 3 MON | IO STORE                       | SEEK  | MUTE     |
| POWER                                                                  | WRD 5 E       | UROPE WRD 2  | WRD 4 RECC    |                                | LEVEL | VOLUME G |

- A Para ajustar la frecuencia de modo manual.
- B Activa la búsqueda de la siguiente estación hacia adelante o hacia atrás dentro de la gama de frecuencias.
- C Inicia la búsqueda automática por la gama de frecuencias completa.
- D Con Level puede ajustar la sensibilidad de la búsqueda automática. Cuanto menor sea el ajuste, más precisa será la búsqueda, así se podrán encontrar más estaciones con una menor calidad de recepción.
- E Inicia y finaliza la grabación.
- F Conmuta el programa de radio a modo Silencio.
- G Regula el volumen.
- H Si sintoniza estaciones estéreo ruidosas, puede conmutar a sonido Mono y así mejorar la recepción.
- I En cuanto se reciban datos RDS, podrá guardarlos con un clic en este botón.
- J Puede memorizar sus estaciones favoritas en los botones de estación y así acceder a ellas con rapidez.

- K Dispone de 6 bancos de memoria para guardar sus estaciones favoritas. Si cambia de banco, también cambiará la asignación de los botones de estación correspondientes.
- L Con el botón Power, podrá cerrar la aplicación con un clic en el botón izquierdo del ratón o pasar a vista reducida con un clic en el botón derecho.
- M Store memoriza la frecuencia sintonizada actualmente como una estación nueva.

# La vista reducida

La vista reducida permite acceder a las funciones de radio más importantes, sin ocupar demasiado espacio en su escritorio.

#### BFBS30388898555 MHZ30\*N0811MC\*

- Podrá seleccionar su estación con las teclas de dirección.
- En la pantalla se muestran el nombre de la estación, la frecuencia y, en caso de que se transmita, la hora. Mediante un clic en la pantalla, se mostrará el radio texto RDS.
- Con un doble clic volverá a la vista normal.
- Con la tecla de altavoz puede conmutar su radio entre los modos Silencio y Sonoro.

**Nota:** No hay limitaciones en la funciones de temporizador, registro (log) o grabación cuando se encuentre en la vista reducida.

# La información del display

A continuación encontrará una descripción de la información que aparece en el display.

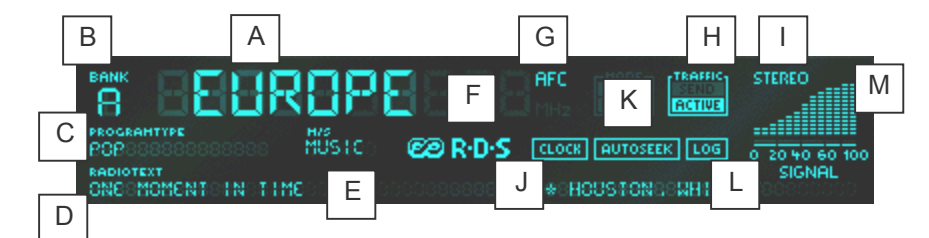

- A Muestra en función de la configuración el nombre sintonizado mediante RDS o el que usted haya asignado.
- B Muestra el banco de memorias utilizado actualmente.
- C Indica el tipo de programa de la transmisión. Hay 15 tipos de programas diferentes. Aunque no todas las estaciones emiten la correspondiente señal.
- D Aquí aparece el radio texto.
- E Aquí podrá visualizar si se está emitiendo un programa de música o un programa exclusivo de charlas y tertulias.
- F Este indicador se ilumina cuando se sintonizan señales RDS.
- G El AFC (Automatic Frequency Control) aparece cuando el sintonizador reconoce una estación en la frecuencia sintonizada.
- H Información sobre el estado del tráfico. Este indicador tiene tres estados: a) oscuro La estación no emite ninguna noticia sobre el estado del tráfico. b) Send La estación emite noticias sobre el estado del tráfico, pero no actualmente. c) Active La estación está emitiendo noticias sobre el estado del tráfico en este momento.
- I Stereo indica si la estación puede sintonizarse en estéreo.
- J Cada minuto se emite una señal RDS de hora y fecha. La hora transmitida se muestra en el display. Cuando se ha sintonizado una señal horaria RDS, es posible actualizar automáticamente la hora del sistema mediante el menú contextual. También es posible configurar la comprobación automática de la hora del sistema en las opciones RDS. (No todas las estaciones emiten una señal de hora y fecha)
- K Se ilumina cuando se ha activado la búsqueda automática de estaciones y aún está buscando programas.
- L LOG se ilumina cuando esta función ha sido activada a través del menú contextual.
- M El indicador de intensidad de la señal indica la calidad de recepción de la estación sintonizada actualmente.

# El menú contextual

Al hacer clic con el botón derecho en el display del software ActiveRadio, se abrirá un menú contextual que le permitirá acceder a la configuración avanzada del software ActiveRadio.

| Idioma/Language                                                               | +                          |
|-------------------------------------------------------------------------------|----------------------------|
| Configuración de estaciones<br>Scheduler<br>Opciones                          | Ctrl-S<br>Ctrl+T<br>Ctrl+O |
| Aplicar nombres RDS<br>Búsqueda de nombres RDS<br>Actualizar hora del sistema | F6                         |
| Acerca de                                                                     | F8                         |

Además de la gestión de las estaciones, de acceder al Scheduler y a la configuración, documentada en otro punto, tendrá la posibilidad mediante

| Actualizar hora del sistema | de ajustar la hora de su sistema operativo a la hora RDS sintonizada.               |
|-----------------------------|-------------------------------------------------------------------------------------|
| Aplicar nombres RDS         | de sustituir los nombres asignados por los nombres RDS encontrados.                 |
| Búsqueda de nombres RDS     | de comprobar los nombres RDS de las estaciones introducidas en la lista de canales. |

### Configuración de estaciones

Mediante un clic con el botón derecho en el display ActiveRadio, abrirá el menú contextual, desde donde podrá acceder a la configuración de estaciones.

| Configuración de estaciones                                                                                            |                |                        |  |
|----------------------------------------------------------------------------------------------------|----------------|------------------------|--|
| Botones de estación                                                                                                    | Configuración  | Estaciones localizadas |  |
| 01   domradio   87,80 MHz      02   SWR3   88,12 MHz      03   Station 3   88,61 MHz      04   Station 4   89,27 MHz   | Nivel 3 📩      |                        |  |
| 05 WDR 5 90,46 MHz<br>06 Funkhaus 90,85 MHz<br>07 WDR 3 92,30 MHz<br>08 WDR 4 92,69 MHz<br>09 Chukim 0 90,63 MHz       | <u>B</u> uscar |                        |  |
| 10 BFBS R1 94,26 MHz<br>11 DLF 94,92 MHz<br>12 RADIO 2 96,36 MHz                                                       | <              |                        |  |
| 13   Radio4NL   96,87 MHz     14   VARA 3FM   97,55 MHz     15   Station 15   100,12 MHz     16   RADIO 2   100.56 MHz |                |                        |  |
| Ŧ + ±                                                                                                    |                |                        |  |
| Eliminar elementos <u>s</u> eleccionados                                                                               |                |                        |  |
| Eliminar <u>t</u> odas                                                                                                 |                | <u> </u>               |  |
| <u>M</u> odificar <u>N</u> uevo                                                                                        |                | Cancelar               |  |

Inicie la búsqueda automática de estaciones haciendo clic en "Examen de estación". En "Estaciones localizadas" se mostrarán todas las estaciones encontradas. En cuanto haga clic en una de estas estaciones, escuchará de manera automática el programa correspondiente. Podrá aplicar en la memoria de estaciones la estación marcada mediante la flecha a la izquierda < o todas las estaciones encontradas mediante la doble flecha a la izquierda«.

En el conjunto de Botones de estación, podrá modificar en su lista la posición de la estación correspondiente mediante las teclas de dirección. Si desea eliminar determinadas estaciones, márquelas y haga clic a continuación en "Eliminar elemento seleccionado" o seleccione "Eliminar todas" para borrar todos los botones de estación.

Si desea modificar las propiedades de una estación, o sea, el nombre y la frecuencia, seleccione "Modificar".

| Edición de estación         | × |
|-----------------------------|---|
| Nombre de estación          |   |
| Radio X                     |   |
| Frecuencia                  | _ |
| 88,88 MHz                   |   |
| <u>D</u> K <u>C</u> ancelar |   |

Se le mostrará la misma ventana cuando seleccione "Nuevo". Aquí podrá indicar la frecuencia y el nombre de su estación.

**¡Importante!:** Observe si el ajuste del botón Level en la ventana principal influye en la exactitud de la búsqueda automática.

## Opciones

Mediante un clic con el botón derecho en el display ActiveRadio o por medio del método abreviado de teclado Ctrl + O, podrá adaptar la configuración de la aplicación.

#### Opciones

| TerraTec ActiveRadio                                                                                              | ×                                                                                                    |  |
|----------------------------------------------------------------------------------------------------|----------------------------------------------------------------------------------------------------|--|
| Opciones Grabar RDS Acerca de                                                                                     | ,                                                                                                    |  |
| Volumen   Mezclador de Windows   SXPack 5.1+   Volumen de control para   Summe   Conmutar a Silencio al finalizar | Pantalla   Nombres de estación   Image: Statistic methods   Image: Statistic methods |  |
| Estándar Cancelar Aglicar                                                                                         |                                                                                                    |  |

#### Volumen

Si tiene varias tarjetas de sonido instaladas en el sistema, configure en "Mezclador de Windows" la tarjeta de sonido, a la cual ha conectado la Cinergy. (la salida de línea (line-out) de la Cinergy se conecta a la entrada de línea (line-in) de la tarjeta de sonido).

Sin embargo, no es posible establecer claramente mediante el programa qué entrada de su tarjeta de sonido debe utilizar para conectar la Cinergy. Normalmente, se configurará "line-in" en "Volumen de control para".

Si desactiva la opción "Conmutar a Silencio al finalizar", el programa de radio continuará escuchándose tras cerrar la aplicación.

#### Pantalla

Seleccione aquí si deben mostrarse los nombres RDS o un nombre predeterminado por usted.

#### Grabar

| TerraTec ActiveRadio                                                                                                    | X                                                                  |  |
|----------------------------------------------------------------------------------------------------|--------------------------------------------------------------------|--|
| Opciones Grabar RDS Acerca de                                                                                                    |                                                                    |  |
| Tarjeta de sonido   Dispositivo de grabación   Stepack 5.1+   Fuente de grabación   Stereomix   Seleccionar el mezolador en la página de<br>Onchoras ( SiXPack 5.1+) | Formato   Velocidad de muestreo   44100   Canales   © Estéreo Mono |  |
| Nivel de grabación                                                                                                    | Resolución<br>• 16 bit C 8 bit                                     |  |
| Guardar grabación en                                                                                                    |                                                                    |  |
| Estándar                                                                                                    | <u>OK Cancelar Aplicar</u>                                         |  |

#### Tarjeta de sonido

Seleccione su tarjeta de sonido en "Dispositivo de grabación". Normalmente, esto sólo es necesario cuando ha instalado varias tarjetas de sonido o dispositivos de grabación de audio. En "Fuente de grabación" seleccione la entrada de audio de su tarjeta de sonido a la cual ha conectado la Cinergy. Normalmente, ésta se denomina "Line-in".

#### Formato

Todas los ajustes de formato determinan la calidad de la grabación que se va a realizar. Si luego desea tostar sus grabaciones en un CD, seleccione 44100 en Cadencia de muestreo, Estéreo en Canales y 16 bit en Resolución.

#### Guardar grabación en

Seleccione aquí el directorio en el que se guardarán sus grabaciones.

#### RDS

| TerraTec ActiveRadio                             | X                        |  |  |
|--------------------------------------------------|--------------------------|--|--|
| Opciones Grabar RDS Acerca de                    |                          |  |  |
| Región                                           |                          |  |  |
| Europa (RDS)                                     | © EE. <u>U</u> U. (RBDS) |  |  |
| Señal temporal RDS                               |                          |  |  |
| Actualizar automáticamente la hora del sistema   |                          |  |  |
| Control de volumen                               |                          |  |  |
| Aumentar volumen para información<br>de tránsito | 0% +100%                 |  |  |
| Guardar archivos de registro en                  |                          |  |  |
|                                                  |                          |  |  |
| Estándar                                         | <u>OK</u> Aplicar        |  |  |

#### Región

Seleccione aquí el tipo de sistema de datos en función de su región (Europa/EE.UU.).

#### Señal temporal RDS

Sí activa la opción "Actualizar automáticamente la hora del sistema", el software ActiveRadio ajustará la hora del sistema de Windows a la señal horaria RDS.

#### Control de volumen

Si activa "Aumentar volumen para información de tránsito", el volumen de los comunicados sobre el estado del tráfico, p. ej. sobre retenciones aumentará en función de la posición de la barra de regulación a la derecha.

#### Guardar archivos de registro en

Seleccione aquí el directorio en el que se guardarán los datos RDS. Los datos sólo se guardarán cuando active LOG.

#### Acerca de

| Te                                                            | TerraTec ActiveRadio                      |                                                                                                    |         |  |
|---------------------------------------------------------------|-------------------------------------------|----------------------------------------------------------------------------------------------------|---------|--|
| (                                                             | )<br>Dpciones   Grabar   RD               | S Acerca de                                                                                                    |         |  |
|                                                               |                                           | •                                                                                                    | [       |  |
|                                                               | TerraTec ActiveRadio                      |                                                                                                    |         |  |
|                                                               | Hardware:                                 | Cinergy 600 TV                                                                                                    |         |  |
|                                                               | Operating system:<br>File versions:<br>Co | Windows 2000 Service Pack 2 (5.0 Build 2195)<br>TTRadio.exe Version 3.00.00.120<br>Radio_jo.dll Version 3.00.00.120<br>TTTimer.exe Version 1.00.00.120<br>pyright @ 1998-2002, TerraTec Bectronic GmbH |         |  |
| Mostrar <u>a</u> rchivo de registro de componente de hardware |                                           |                                                                                                    |         |  |
| www.terratec.com                                              |                                           |                                                                                                    |         |  |
|                                                               |                                           | Estándar <u>O</u> K <u>C</u> ancelar                                                                                                    | Aplicar |  |

La página Acerca de le proporcionará información acerca de la versión de su software ActiveRadio y, en caso de que aparecieran problemas, indicaciones importantes para nuestro soporte técnico.

# Control por teclado

Además de la posibilidad de manejar el software ActiveRadio mediante el ratón o mando a distancia, también podrá hacerlo mediante pulsaciones de teclas, las cuales figuran en la siguiente tabla:

| Pulsación de tecla                                       | Función                                                          |
|----------------------------------------------------------|------------------------------------------------------------------|
| F1                                                       | Se accede a la ayuda                                             |
| F2                                                       | Para modificar el indicador principal (frecuencia, nombre, hora) |
| F3                                                       | Menú contextual                                                  |
| F4, ESC, ALT-F4                                          | Terminar                                                         |
| F5                                                       | Minimizar (vista reducida)                                       |
| F8                                                       | Info                                                             |
| L                                                        | Level (1,2,3,4)                                                  |
| S                                                        | Conmutación estéreo / mono                                       |
| R                                                        | Grabación                                                        |
| Μ                                                        | Modo Silencio / Sonoro                                           |
| + / -                                                    | Más volumen / menos volumen                                      |
| </td <td>Disminuir / aumentar frecuencia en 50 kHz</td>  | Disminuir / aumentar frecuencia en 50 kHz                        |
| ALT < / ALT >                                            | Disminuir / aumentar frecuencia en 500 kHz                       |
| POS 1 / END                                              | Saltar al principio / final de la escala de frecuencias          |
| ۲ / v (flechas de dirección) Buscar hacia arriba / abajo |                                                                  |
| ALT ^ / ALT v                                            | Seleccionar tecla de estación siguiente / anterior               |
| o 9, NUM o NUM 9                                         | Seleccionar tecla de estación                                    |
| RE PÁG / AV PÁG                                          | Seleccionar banco                                                |